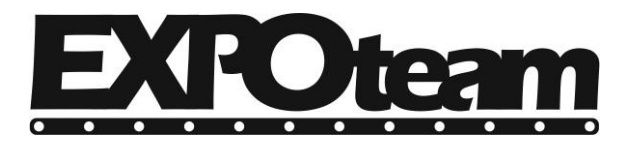

web: www.pinakides-led.gr |email: info@pinakides-led.gr Αγίας Παρασκευής 3, Μενεμένη, Θεσσαλονίκη Τηλ. 2314009421 Τηλ./φαξ. 2315002299

Δευτέρα, 8 Σεπτεμβρίου 2014

- 1. Κάντε εγκατάσταση το αρχείο "1 HD2014 Εγκατάσταση.exe"
- 2. Κάντε εγκατάσταση το αρχείο "2 HD2014 Ελληνική Γλώσσα"

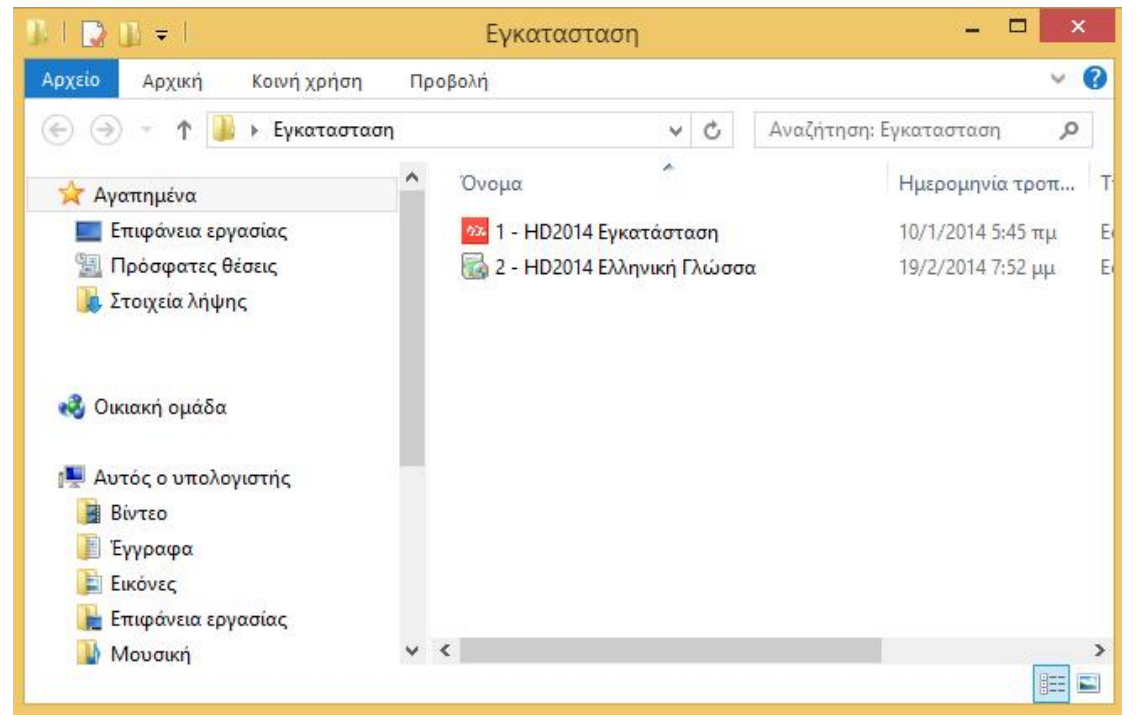

Τρέξτε την συντόμευση που δημιουργήθηκε στην επιφάνεια εργασίας του υπολογιστή σας με όνομα: "HD2014"
Από το μενού εργασίας επιλέξτε Language και μετά Ελληνικά για να αλλάξουμε την γλώσσα του προγράμματος στα ελληνικά.

| File(F) Settings(S) Operate(O) Tool(T) Vi                         | ew(V) Language(L) Help(H) |
|-------------------------------------------------------------------|---------------------------|
| 🔘 Program 📑 Text 👻 Hypertext 👻 🕖 Time                             | e Deutsch<br>English      |
| K                                                                 | Française                 |
| ⊟                                                                 | Greek                     |
| 📮 🖳 🚺 Πρόγραμμα-1                                                 | فارسى 🚢                   |
|                                                                   | ● 日本語                     |
| 🖨 🔽 🔘 Πρόγραμμα-2                                                 | 한국인                       |
| ΞΣ Κείμενο πολλών γρ<br>⊡Ζ ႃ<br>Μοίγραμμα-3<br>Κείμενο μονής γραι | Polski                    |
|                                                                   | Русский                   |
|                                                                   | 🔤 简体中文                    |
|                                                                   | Spanish                   |
|                                                                   | 1 繁體中文                    |
|                                                                   | C Turkce                  |
|                                                                   | Монгол                    |

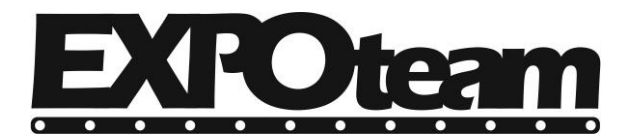

## Δευτέρα, 8 Σεπτεμβρίου 2014

5. Εάν υπάρχει κάποια οθόνη επιλέξτε την με το ποντίκι, στην συνέχεια δεξί κλικ και διαγραφή.

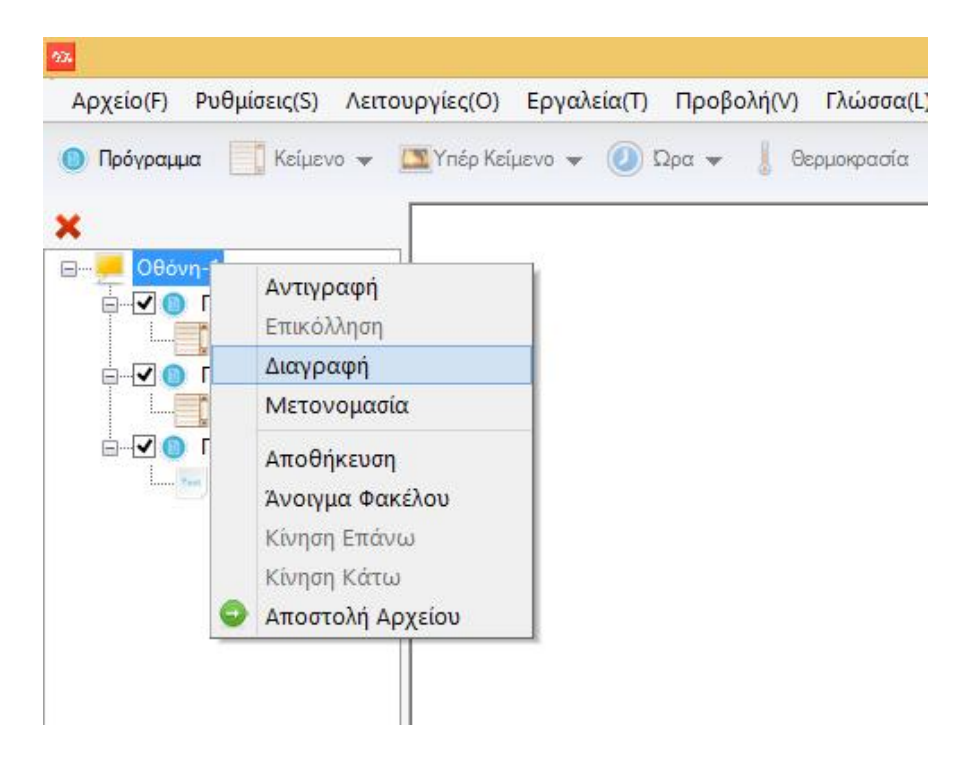

## 6. Επιλέξτε Αρχείο – Άνοιγμα Και επιλέξτε απο το CD το αρχείο ¨Οθόνη-1.hd3¨

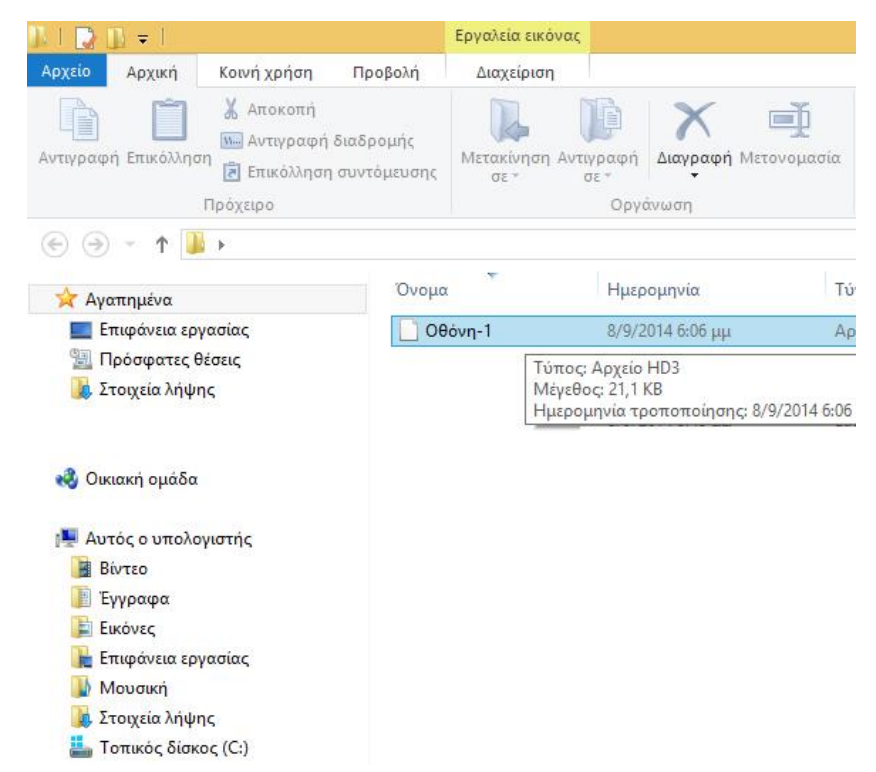

Συγχαρητήρια. Έχετε εγκαταστήσει σωστά το πρόγραμμα επεξεργασίας της ηλεκτρονικής πινακίδας κυλιόμενου μηνύματος.

TEPZHΣ THΛEMAXOΣ & ΣΙΑ ΟΕ | ΑΓ. ΠΑΡΑΣΚΕΥΗΣ 3, ΜΕΝΕΜΕΝΗ, ΘΕΣ/ΝΙΚΗ | ΑΦΜ 999221466 | ΔΟΥ: ΑΜΠΕΛΟΚΗΠΩΝ Τηλέφωνο: 2314009421 | Τηλ./φαξ.: 2315002299 | web: www.pinakides-led.gr | email: info@pinakides-led.gr